## **EXERCICI 2 – Duotono**

En aquest exercici, mirarem de com una foto color mesclant-les a colors, fer duotono.

- 1. Anem a Archivo Abrir i busquem la carpeta 01 Redimensionar i obrim la foto Tivissa1.jpg.
- 2. Primer el que tenim que fer és posar la foto amb escala de grisos, per això anem a **Imagen Modo Escala de grises**. I ens surt una finestra i li diem **OK**.
- Després tornem anar a Imagen Modo Duotono. Per defecte ens tindria que sortir Monotono i veiem que hi ha el negre. Nosaltres agafem i li diem que volem Duotono.
- 4. Agafem i a la primera tinta li diem que volem #34076C i veiem que ens queda la imatge com a lila i li posem el mateix nom. Després al segon li diem que volem #107020 i li posem el nom de verd. I per acabar li diem OK.
- 5. Desem la imatge amb el nom de tivissalduotono.psd.
- 6. Fem el mateix amb les altres imatges de **Tivissa**.